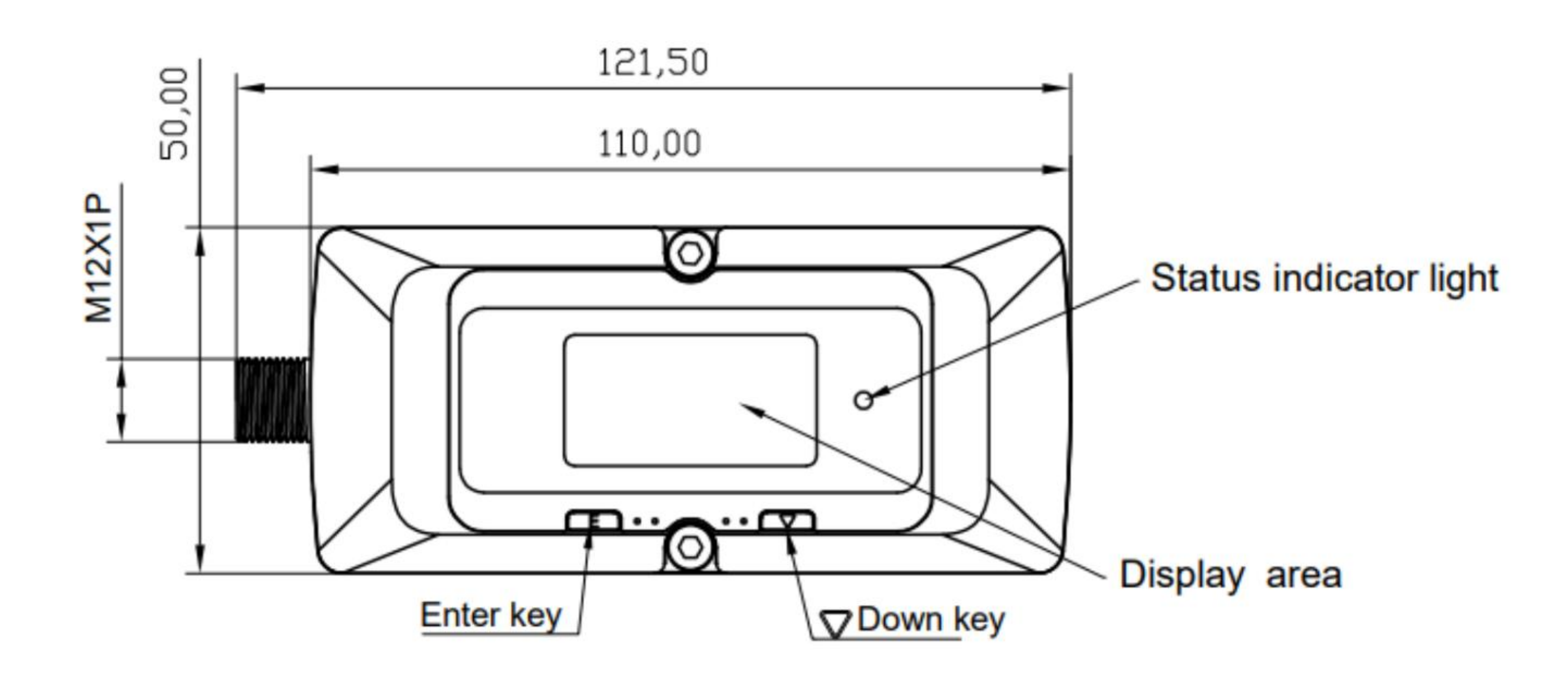

## **DN10-DN25**

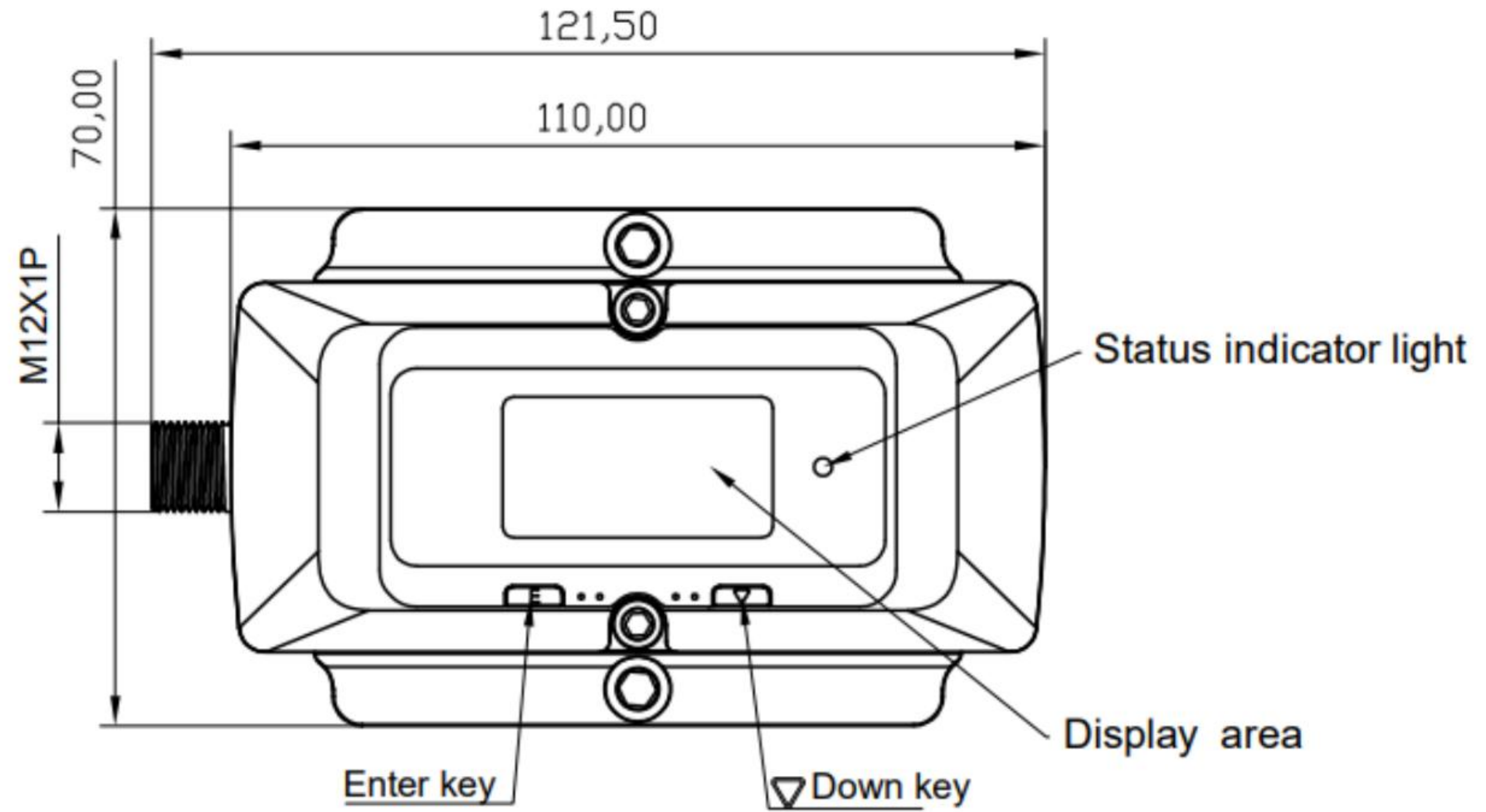

## DN32-DN40

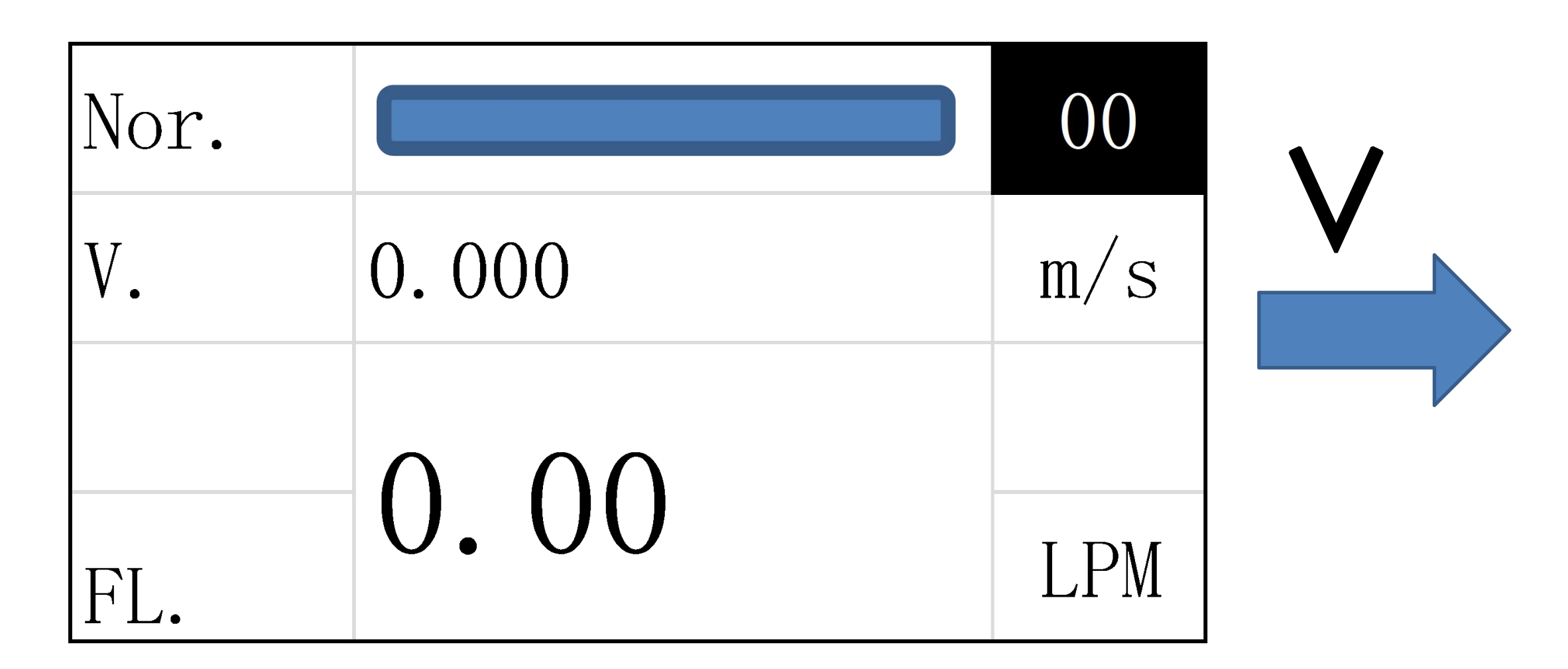

#### Measure performance: Displays the flow Velocity and instantaneous flow

| Zero | a. None |  |
|------|---------|--|
| K    | 1.0     |  |
| 4 mA | 2LPM    |  |
| 20mA | 40LPM   |  |

Setup menu 3: Zero point adjustment K factor 4-20mA setting

| U:  | 85.0 |    | D: | 85.0 | 00 |
|-----|------|----|----|------|----|
| T:  | 20.1 | -  | ▲: | 0.0  |    |
| SUM |      |    |    | 10.2 | L  |
| RST |      | 0. | No |      |    |

#### Measurement status : Display status and flow total

|      | About      |
|------|------------|
| UART | ID 55/9600 |
| REV. | V1.02      |
| S/N  | F300002    |

Local information: Serial port Address /baud rate Software version number Serial number

|      | Setting |    | DIR. | 0. POS |  |
|------|---------|----|------|--------|--|
| OD.  | 13.0    | mm | PWR. | a HIGH |  |
| THK. | 1.0     | mm | AMP. | d Lev2 |  |
| FI.  | 0.Water |    | CAL. | c Lev2 |  |

| Setup menu 1 :                       | Setu     |
|--------------------------------------|----------|
| Set the outside diameter             | Set      |
| Wall thickness and fluid medium type | Wor      |
|                                      | $\sim$ . |

Setup menu 2: Set the flow direction Working power type Gain level and Mode type

# Setting instruction

1. Unit setting

Under measure performance menu, press Etr, you can switch units. LPM, L units and GPM, GAL units are available. The system automatically stored the unit setting status. Repower the meter, the system displays the measurement result based on the unit set by the user. As shown in the picture below:

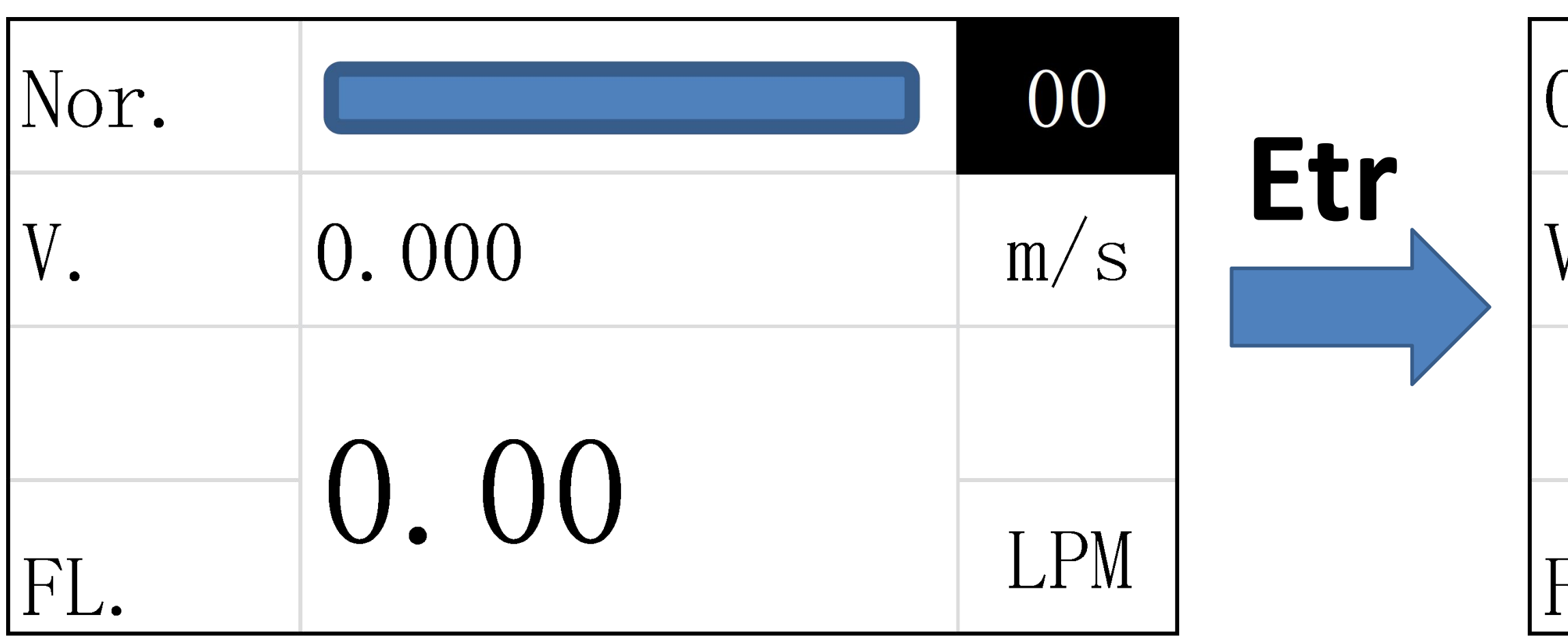

2. Measurement status :

Press Etr to enter the setting state, press V (down key) to select the desired option, press Etr to confirm Setting will be automatic stored and exit the Settings. Take the flow total clear as an example, the operation is as shown in the following figure:

| U:  | 85.0 | D:         | 85.0 | 00 |            | U:  | 85.0 | D:         | 85.0 | 00 | U:  |
|-----|------|------------|------|----|------------|-----|------|------------|------|----|-----|
| T:  | 20.1 | <b>▲</b> : | 0.0  |    | <b>Etr</b> | T:  | 20.1 | <b>▲</b> : | 0.0  |    | T:  |
| SUM |      |            | 10.2 | L  |            | SUM |      |            | 10.2 | L  | SUM |
| RST | 0    | . No       |      |    |            | RST |      | >. No      |      |    | RST |

| )ver |       | 00  |     | Nor. |                                       | 00  |
|------|-------|-----|-----|------|---------------------------------------|-----|
| Ι.   | 0.000 | m/s | Etr | V.   | 0.000                                 | m/s |
|      |       |     |     |      |                                       |     |
| FL.  | 0.00  | GPM |     | FL.  | $\mathbf{U}$ . $\mathbf{U}\mathbf{U}$ | LPM |

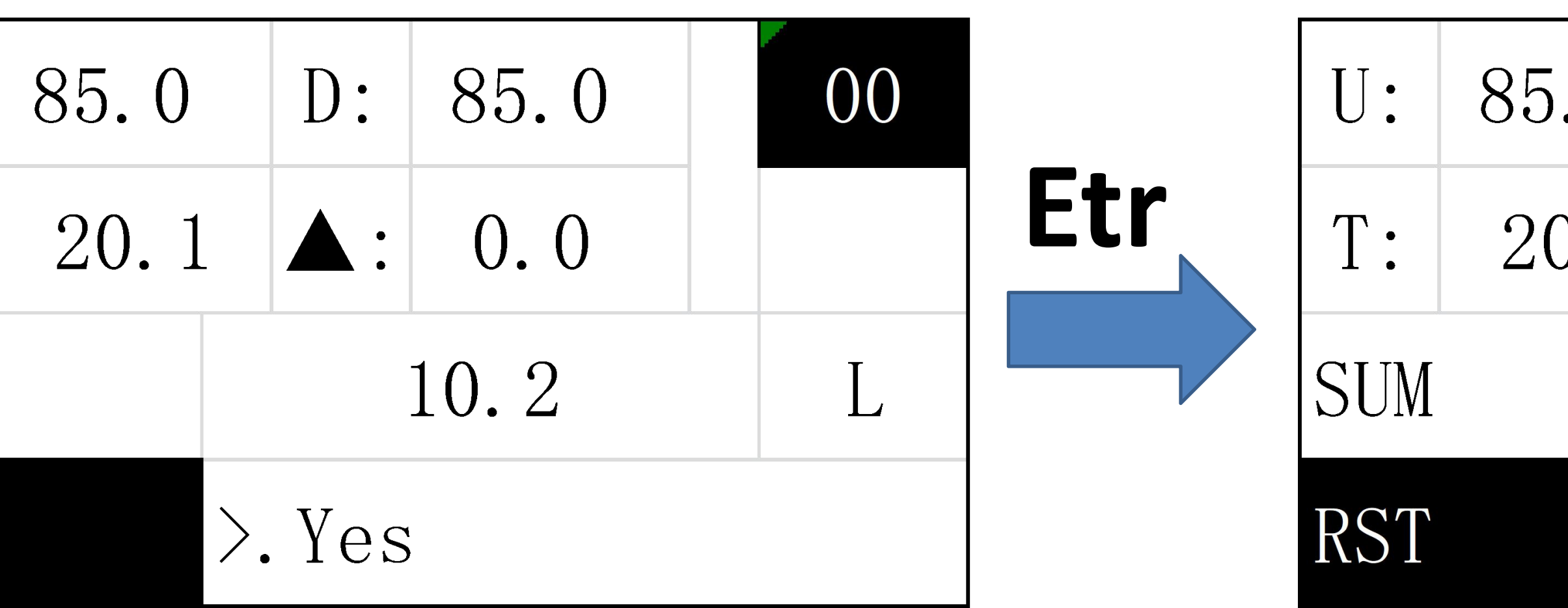

| . 0  | D:         | 85.0 | 00 |
|------|------------|------|----|
| ). 1 | <b>▲</b> : | 0.0  |    |
|      |            | 0.0  | L  |
| 0.   | No         |      |    |

#### 3. Pipe setting

Press Etr to enter the setting state, press V (down key) to select the pipe value, press Etr to confirm and enter the next setting. The system automatically stored each setting parameters and and exit the setting state after the setting is completed. Taking the wall thickness setting as an example, the operation is as shown in the following figure:

|      | Setting |    |   |      | Setting |    |      | Setting |    |     |      | Setting |    |
|------|---------|----|---|------|---------|----|------|---------|----|-----|------|---------|----|
| OD.  | 13.0    | mm |   | OD.  | 13.0    | mm | OD.  | 13.0    | mm | Etr | OD.  | 13.0    | mm |
| THK. | 1.0     | mm |   | THK. | _00     |    | THK. | 100     |    |     | THK. | 1_0     |    |
| FI.  | 0.Water |    |   | FI.  | 0.Water |    | FI.  | 0.Water |    |     | FI.  | 0.Water |    |
|      |         |    | - |      |         |    |      |         |    | -   |      |         |    |

|      | Setting |    |     |      | Setting |    |      | Setting |    |     |      | Setti |
|------|---------|----|-----|------|---------|----|------|---------|----|-----|------|-------|
| OD.  | 13.0    | mm | Etr | OD.  | 13.0    | mm | OD.  | 13.0    | mm | Etr | OD.  | 13.(  |
| THK. | 1.0     |    |     | THK. | 1.      |    | THK. | 1.5     |    |     | THK. | 1.5   |
| FI.  | 0.Water |    |     | FI.  | 0.Water |    | FI.  | 0.Water |    |     | FI.  | 0.Wa  |

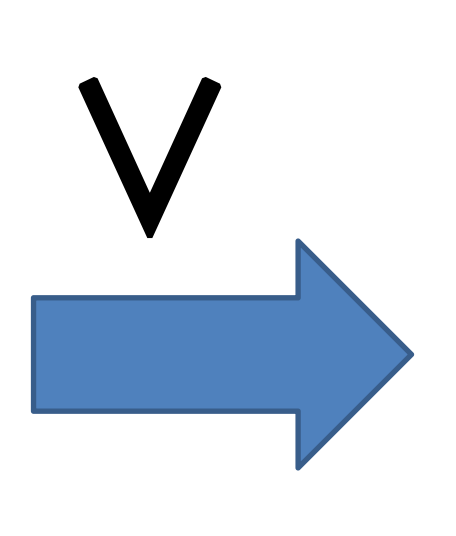

| Setting |    |
|---------|----|
| 13.0    | mm |
| 1.5     | mm |
| 0.Water |    |

# Menu details:

### 1. OD setting

|      | Setting |    |
|------|---------|----|
| OD.  | 13.0    | mm |
| THK. | 1.0     | mm |
| FI.  | 0.Water |    |

The outer diameter parameters supported by each specification are as follows:

| Pipe size | OD (mm)      | Flow range                       |
|-----------|--------------|----------------------------------|
| DN8       | Please conta | act the factory for confirmation |
| DN10      | ф12mm-ф18mm  | 2 - 30 LPM                       |
| DN15      | φ18mm-φ23mm  | 5 - 60 LPM                       |
| DN20      | ф23mm-ф28mm  | 10 - 100 LPM                     |
| DN25      | ф28mm-ф33mm  | 10 - 150 LPM                     |
| DN32      | ф33mm-ф44mm  | 20 - 260 LPM                     |
| DN40      | ф44mm-ф52mm  | 20 - 400 LPM                     |

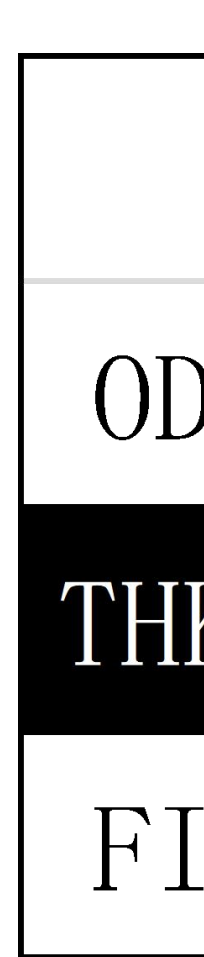

NOTE:

For each specification product and each application, please setting the pipe wall thickness according to the site information value. After setting, the inner diameter should not be lower than the lower limit of the specification. Take DN10 as an example, after setting the outer diameter and wall thickness, the inner diameter value should not be less than 10mm.

#### 2. Pipe wall thickness setting

|          | Setting |    |
|----------|---------|----|
| ).       | 13.0    | mm |
| Κ.       | 1.0     | mm |
| -<br>- • | 0.Water |    |

The pipe wall thickness parameters supported by each specification are as follows:

| DN10-DN20 | 1.0mm-3.5mm |
|-----------|-------------|
| DN25-DN40 | 1.0mm-5.5mm |

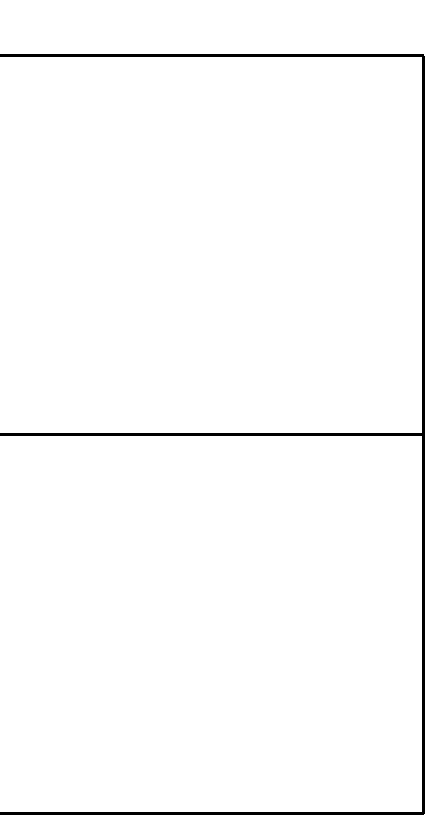

#### 3. Medium type setting

|      | Setting |    |
|------|---------|----|
| OD.  | 13.0    | mm |
| THK. | 1.0     | mm |
| FI.  | 0.Water |    |

Medium type is as following :

- 0. Water
- 1. Gasoline
- 2. Diesel
- 3. Alcohol
- 4. Propane
- 5. Butane
- 6. Other

Note:

When the other option is selected, the corresponding sound velocity of the fluid medium is required Written through the supporting PC software, or factory specified.

|      |        | - |
|------|--------|---|
| DIR. | 0. POS |   |
| PWR. | a HIGH |   |
| AMP. | d Lev2 |   |
| CAL. | c Lev2 |   |

Note:

#### 4. Flow direction setting

Flow direction is as following: 0. POS 1. NEG

When the meter is used on site for horizontal pipe installation, it is sometimes installed forward. The display window will be reversed, which is not convenient for instrument inspection and meter reading. In this case, you can install the meter in reverse and set the flow direction as NEG.

#### 5. Working power type

| DIR. | 0. POS |  |
|------|--------|--|
| PWR. | a HIGH |  |
| AMP. | d Lev2 |  |
| CAL. | c Lev2 |  |

Working power type is as following: 0. High

1. Low

Note:

This is the engineer menu

Factory default setting is High(high power) For some plastic pipes (especially very small pipe size), when the gain level is set to the lowest (Lev 0), still can not be stable. The power option can be set to Low(Low power) processing.

- DI PW AM CA

- Note:

#### 6. Gain level setting

| R. | 0. POS |
|----|--------|
| R. | a HIGH |
| Ρ. | d Lev2 |
| L. | c Lev2 |

Gain type is as following:

- a. Lev0 (lowest)
- b. Lev1
- c. Lev2 (Factory Default)
- d. Lev3
- e. Lev4 (Highest)

This is the engineer menu

Factory default setting is Lev2

For some application the signal strength need be enlarged, you could adjust the Level as needed

#### 9. Zero point setting

| Zero | a. None |  |
|------|---------|--|
| K    | 1.0     |  |
| 4 mA | 2LPM    |  |
| 20mA | 40LPM   |  |

#### Note:

The static zero cut off is needed, because the measurement performance (especially on th Here is the steps to do the zero point cut off Keep static, press V (down key) to flip to the press Etr to confirm. Enter the Settings state, the Cut Off option, Press Etr to complete the zero cutting operation.

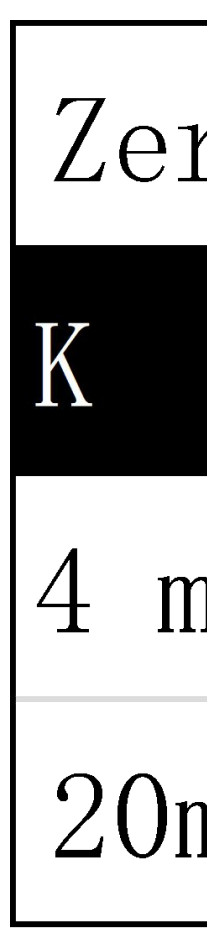

|                                  | K fa |
|----------------------------------|------|
| e zero value will influenced the | 0.5  |
| he small pipe size).             |      |
|                                  | Du   |
| he zero cut Settings menu,       | you  |
| , press V (down key) to flip to  |      |
| e zero cutting operation.        |      |

### 10. K factor

| ro | a. None |  |
|----|---------|--|
|    | 1.0     |  |
| nA | 2LPM    |  |
| nA | 40LPM   |  |

factor range is as following: 50-1.50

ie to the complex and changeable working conditions in the industrial field, u could adjustment K factor to calibration the flow meter.

#### 11. Other setting

#### Serial port Address /baud rate

|      | About      |
|------|------------|
| UART | ID 55/9600 |
| REV. | V1.02      |
| S/N  | F300002    |

Written through the supporting PC software, or factory specified.